## 关于 2023 级新生下载安装学习通、智慧职教 APP 的通知

各二级学院:

请各二级学院通知 2023 级新生、2021 级五年制学生于 9 月 14 日之前下载安装 学习通、智慧职教 APP。现将学习通、智慧职教下载、登录、使用等事项通知如下:

一、学习通

1、扫描下方二维码,或者从手机应用商店、App Store 搜索"学习通"下载安装。

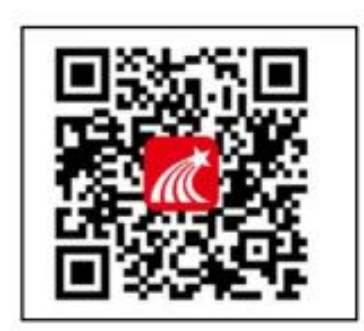

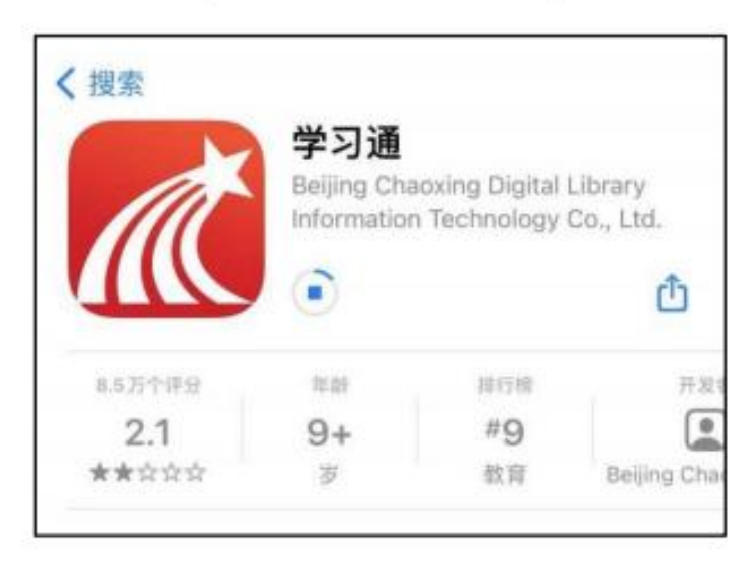

2、注册登录

(1) 打开学习通,点击"新用户注册",用手机号注册登录—根据系统提示绑定学校名称(陕西机电职业技术学院)——绑定个人学号——绑定真实姓名。

| 登录            |            |
|---------------|------------|
| 手机号           | ~          |
|               | ₩ 忘记密码?    |
| 我已阅读并同意学习通《隐私 | 政策》和《用户协议》 |
|               |            |
| <b>₫</b> .7   | Ł          |

备注:对于首次使用学习通的同学,需要注册并绑定单位及学号才能查看并学习课之前使用 过学习通、并且学号绑定了手机号的同学直接输入手机号和密码登录。

(2) 登录成功之后,点击个人头像处进行单位和学号确认,若无单位显示,则 为未绑定成功,需再次进行单位和学号的绑定操作。

| 我                          | 82 <     | 编辑资料                   | 人主而         | 账号管理          |
|----------------------------|----------|------------------------|-------------|---------------|
| 刘春丽 *                      | 5        | 0                      | 手机号         | 15680028373 > |
|                            |          | Co                     | 修改密码        |               |
| ● 课程                       | > 姓名     | 314                    | <b>单位设置</b> | 超當山东戰並進活平台>   |
| 曲书架                        | > 个性服务   | <b>第五个性王名王容易获得关注</b> 3 | (           | 210012        |
| ▲ 云盘                       | 5 世纪     |                        | 文 ≥ 账号注销    | >             |
| 👶 小组                       | > 医马酸硼   |                        |             |               |
| 1 笔记本                      | 2        |                        |             |               |
| <b>О</b> 1921              | 2        |                        |             |               |
| MURING/Held, Conserving co | arr.     |                        |             |               |
|                            |          |                        |             |               |
|                            |          |                        |             |               |
|                            |          |                        |             |               |
|                            |          |                        |             |               |
|                            | <b>2</b> | 退出費乗                   |             |               |

## 3、 电脑端

(1) 打开网址 www.chaoxing.com,或通过学校的超星泛雅网络平台进入学习 通登录界面,点击右上角"登录"按钮。

| 1 年前時間                   |       |              |
|--------------------------|-------|--------------|
| 2 vinem ~ *              | 20167 |              |
| Difference and a service |       |              |
|                          |       | 使用学习通APP扫码要录 |

(2) 已经在手机端注册的同学,与学习通账号密码一致,可以通过以下三种方式进行登录:

①输入"手机号+密码";

②输入"手机号+验证码";

③学习通 app 扫码登录。

注: 未注册的同学, 需要提前注册并绑定单位及学号。

## 二、智慧职教

1、电脑端:https://user.icve.com.cn

移动端:扫描下方二维码下载安装智慧职教 APP

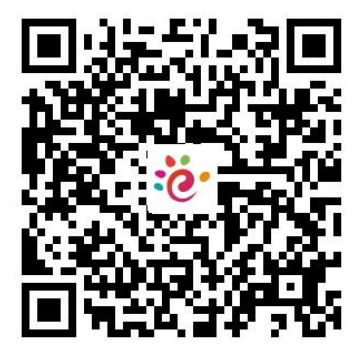

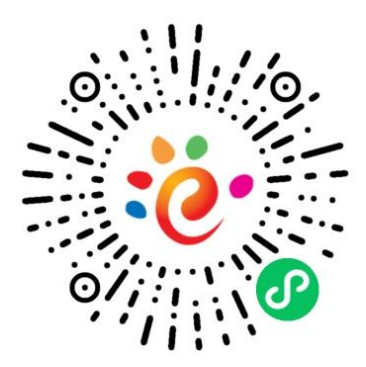

2、学生账号由教务处统一导入,无需个人申请注册。

教务处

2023年9月12日